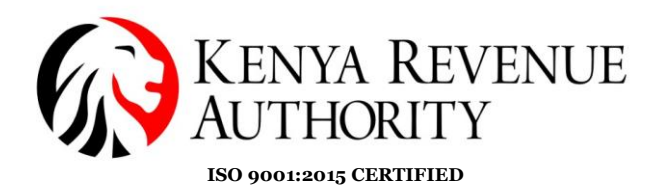

### DOMESTIC TAXES DEPARTMENT

#### **BUSINESS TRANSFORMATION OFFICE**

## STEP BY STEP GUIDE FOR APPLICATION OF PIN WITHOUT OBLIGATION (PWO)

#### 1.1 Introduction

iTax has been enhanced to enable Individual Taxpayers (both Residents and Non-Kenyan Non-Residents) to generate a PIN with No Obligation. This is an initiative aimed at enhancing the integrity of the taxpayer register to facilitate a certain category of taxpayers who may not be engaged in gainful and taxable activities but still require a PIN (e.g. Students that need a PIN to access Higher Education Loans, Diplomats).

Points to Note:

(i) The holders of this category of PIN will not be required to file returns.

(ii) Once a holder of PIN with No Obligation engages in taxable activities, he/she will be required to amend the PIN and add the relevant tax obligations.

(iii) Development is still ongoing for taxpayers who already have a PIN with Obligations and who wish to transition to 'PIN with No Obligation'.

#### 2.0 Application for PIN – Kenyan Resident.

You will need a National Identity card for application.

1. Go to the iTax Portal and select the option 'New PIN registration'.

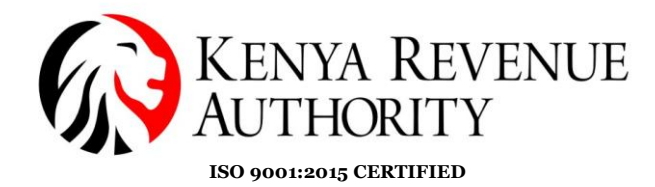

| Welcome to ITax Online Service Area<br>KENYA REVENUE<br>AUTHORITY |                                                              | <del>FAQs</del>   <u>Forms</u>   R | eport Problem   C                       | onta<br>Sim, |
|-------------------------------------------------------------------|--------------------------------------------------------------|------------------------------------|-----------------------------------------|--------------|
| Do you have a PIN?                                                | iTax Online eServices                                        | 5                                  |                                         |              |
| Enter PIN/User ID *                                               | PIN Checker                                                  | TCC/Exem<br>License Ch             | ption/Excise<br>lecker                  | w            |
| Continue                                                          | To verify PIN, Click Here                                    | To verify your T<br>compliance/E   | ax<br>emption                           | To<br>Ce     |
| Do you want to apply for a PIN?                                   |                                                              | Certificate/Exc<br>License,Click   | ise<br>Here                             |              |
| To get a new PIN Click Here                                       | Status Checker<br>To consult status of your applicat<br>Here | ions,Click                         | Agent Chec<br>To verify Withold         | ker<br>ding  |
| Manufacturer Authorization                                        | Control Unit Checker<br>To verify Control Unit Serial Numl   | ber,Click Here                     | Invoice Nun<br>To verify Contro<br>Here | nbe<br>I Uni |
| To authorize manufacturer,Click Here                              | Need Assistance?                                             |                                    |                                         |              |
|                                                                   | 🕋 Contact Us 🛛 🚺                                             | Report<br>Problem                  | 🥵 FAQs                                  |              |

2. A page with drop down menus will appear. Select the options as listed below:

| <b>THOME</b> >>e-Registration<br>All fields marked with * are mandatory |                     |   |
|-------------------------------------------------------------------------|---------------------|---|
|                                                                         | e-Registration      |   |
| Taxpayer Type*                                                          | Select              | ~ |
| Mode of Registration*                                                   | Select              |   |
|                                                                         | Individual          |   |
|                                                                         | Back Non Individual |   |

## Mode of registration: Online form

Taxpayer type: Individual

| THOME >>e-Registration                                  |                     |
|---------------------------------------------------------|---------------------|
|                                                         | e-Registration      |
| Taxpayer Type*                                          | Individual 🗸        |
| Mode of Registration*                                   | Select V            |
| Do you want to register for a PIN with no Obligation? * | Select              |
|                                                         | Online Form<br>Back |

Do you want to register for a PWO: Yes

A pop-up with Obligation Information will appear. Read the contents, then Close it and click Next.

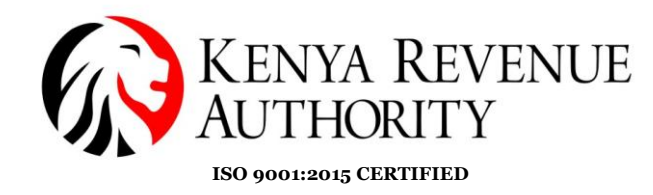

| Velcome to iTax Online Service Area                                     | Checkers   FAQs   Forms   Rep                                                                                                    | <u>ort Problem   Contact us   Online Help   iTax Vide</u> |
|-------------------------------------------------------------------------|----------------------------------------------------------------------------------------------------|-----------------------------------------------------------|
| KENYA REVEN<br>AUTHORITY                                                | JE                                                                                                    | Tax<br>Simple, Swift, Secure                              |
|                                                                         | Obligation Information                                                                                                    |                                                           |
| <b>THOME</b> >>e-Registration<br>All fields marked with * are mandatory | Kindly note that the PIN has no obligation. You will be required to<br>add the relevant tax obligation(s) where applicable as guided by<br>the relevant tax laws. |                                                           |
| Taxpayer Type*                                                          | Close                                                                                                    |                                                           |
| Mode of Registration*                                                   |                                                                                                    |                                                           |
| Do you want to register for a PIN with no Oblig                         | ation?*  O les O No                                                                                                    |                                                           |
| L                                                                       | Back Next                                                                                                    |                                                           |

Another pop-up confirming the type of PIN registration will appear.

|                                                 | e-Registration                                                  |      |
|-------------------------------------------------|-----------------------------------------------------------------|------|
| Taxpayer Type*                                  | Individual                                                      |      |
| Mode of Registration*                           | ① 10.151.1.22:8080                                              |      |
| Do you want to register for a PIN with no Oblig | Kindly confirm you want to Register For PIN with No Obligation? |      |
|                                                 | OK Can                                                          | ncel |

3. The registration form will appear. This form requires you to fill in your residential status, National ID, profession, physical and postal address and your contact information. You are required to fill in each field highlighted with a red asterisk.

|                                                                                          | Section                                                                                                    | A : Basic Information                                                  |                                                                                            |
|------------------------------------------------------------------------------------------|----------------------------------------------------------------------------------------------------|------------------------------------------------------------------------|--------------------------------------------------------------------------------------------|
| Residential Details                                                                      |                                                                                                    |                                                                        |                                                                                            |
| Citizenship *                                                                            | <ul> <li>Kenyan</li> <li>Non Kenyan Resident</li> <li>Non Kenyan Non Resider</li> </ul>                                                                                                    | ıt                                                                     |                                                                                            |
| Employee's Profession –                                                                  |                                                                                                    |                                                                        |                                                                                            |
| Major Group *                                                                            | Select 🗸                                                                                                    |                                                                        |                                                                                            |
| Sub Group *                                                                              | Select 🗸                                                                                                    | Minor Group *                                                          | Select V                                                                                   |
| Reason *                                                                                 | (Maximum characters: 400)<br>You have 400 characters left.                                                                                                    |                                                                        |                                                                                            |
| Data privacy                                                                             |                                                                                                    |                                                                        |                                                                                            |
| This website uses cookie:<br>the <u>KRA data privacy stat</u><br>statement and policy.?* | s to enhance your browsing experience. To<br>ement and cookies policy Click I understand<br>cookies policy Click I understand<br>Click I understand<br>I understand<br>I understand<br>I understand<br>I u | learn more about this and how w<br>and will indicate that you have rea | e handle any data we collect from you, click on<br>Id and understood the provisions of the |
|                                                                                          | Details                                                                                                    | Of Upload Document                                                     |                                                                                            |
|                                                                                          |                                                                                                    |                                                                        |                                                                                            |

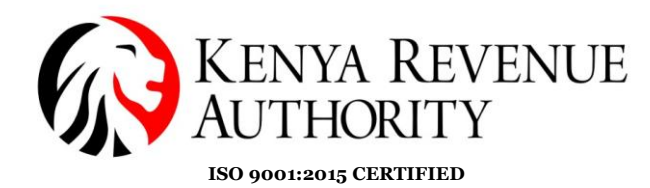

- a) Residential Status: Select Kenyan.
   When citizenship is selected, additional information on the form will populate.
- b) Employee's Profession: Options are provided in the drop-down menus. Select whatever applies to you.
- c) National ID details: Fill in the National Identity Number
- d) Individual Data: Fill in the Date of Birth as per the ID and the remaining particulars will auto-fill.

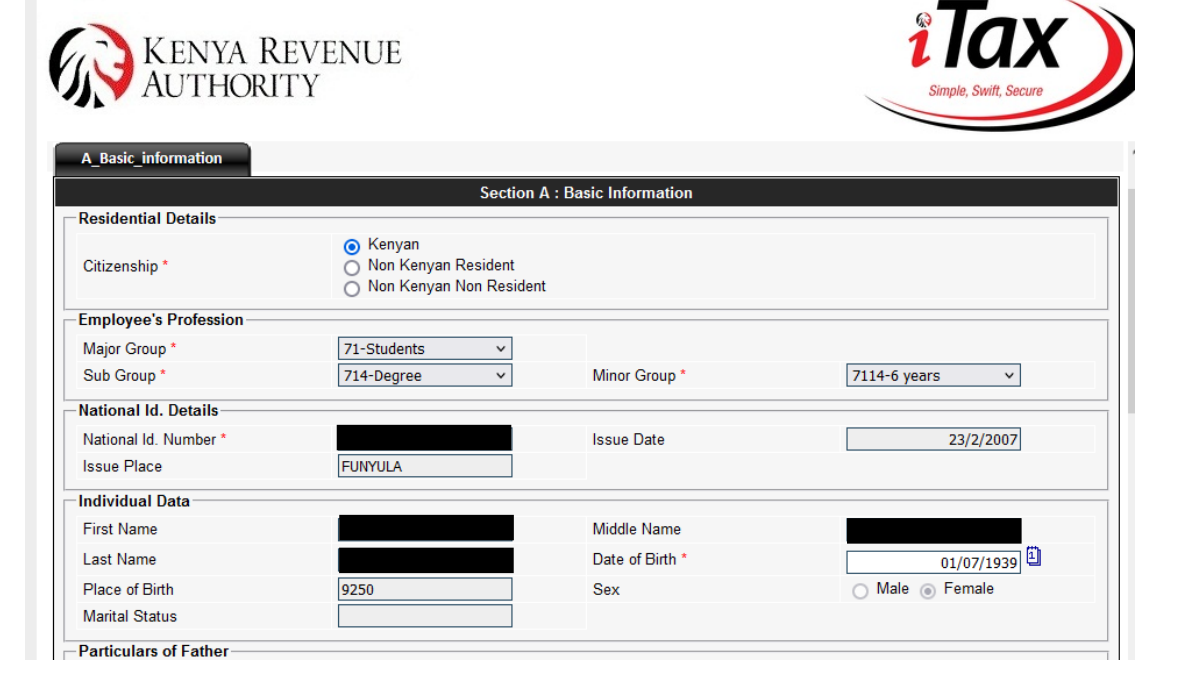

Once the National ID and date of birth have been filled in, the particulars of the parents will automatically populate.

| Particulars of Father        |                |  |
|------------------------------|----------------|--|
| National Id. Number          | First Name     |  |
| Middle Name                  | Last Name      |  |
| Date of Birth                | Place of Birth |  |
| Particulars of Mother        |                |  |
| National Id. Number          | First Name     |  |
| Middle Name                  | Last Name      |  |
| Date of Birth                | Place of Birth |  |
| Particulars of Spouse        |                |  |
| National Id. Number          | First Name     |  |
| Middle Name                  | Last Name      |  |
| Date of Birth                | Place of Birth |  |
| Delecteral Discolard Address |                |  |

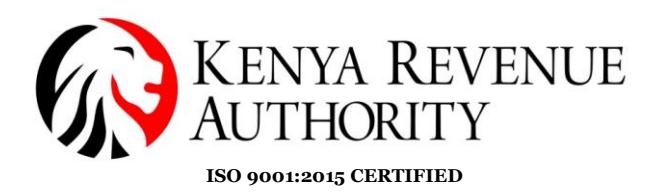

- e) Principal Physical Address: Fill in your building, street and town. For the county, district and tax locality, choose from the options on the drop down menu.
- f) Principal Postal Address: Fill in your postal address/P.O.Box.

| Principal Physical Address— |          |                         |                                                              |
|-----------------------------|----------|-------------------------|--------------------------------------------------------------|
| L.R. Number                 |          | Building*               |                                                              |
| Street/Road*                |          | City/Town*              |                                                              |
| County*                     | Select v | District*               | Select V                                                     |
| Tax Area/Locality*          | Select V | Descriptive Address     | (Maximum characters: 200)<br>You have [200] characters left. |
| Principal Postal Address    |          |                         |                                                              |
| Postal Code*                | Select 🗸 | Town*                   | Select 🗸                                                     |
| P.O.Box*                    |          |                         |                                                              |
| Principal Contact Details   |          |                         |                                                              |
| Telephone Number            |          | Mobile Number (1) *     |                                                              |
| Mobile Number (2)           |          | Mobile Number (3)       |                                                              |
| Main Email Address *        |          | Secondary Email Address |                                                              |

g) Principal Contact Details: Fill in your phone number(s).After filling your email address, click on Send OTP. A One Time Password (OTP) will be sent to the email for verification.

| Principal Contact Details |                |                         |            |
|---------------------------|----------------|-------------------------|------------|
| Telephone Number          |                | Mobile Number (1) *     | 0722132645 |
| Mobile Number (2)         |                | Mobile Number (3)       |            |
| Main Email Address *      | ABCD@GMAIL.COM | Secondary Email Address |            |
| One Time Password *       | Enter OTP here | Send OTP                |            |
| - Reason For Application  |                |                         |            |

- h) Reason for application: Fill in your reason for wanting a PIN
- i) Data privacy: Read the data privacy clause and then check the box.
- j) Document upload: Upload any document that supports your registration.

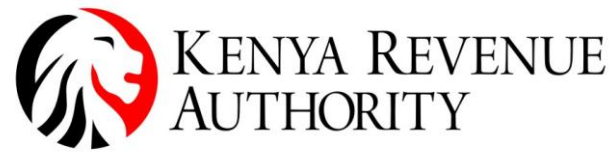

ISO 9001:2015 CERTIFIED

| Reason For Application                                                                | ]                                                                                                    |
|---------------------------------------------------------------------------------------|----------------------------------------------------------------------------------------------------|
| Reason *                                                                              | (Maximum characters: 400)<br>You have 400 characters left.                                                                                                    |
| Data privacy                                                                          |                                                                                                    |
| This website uses cookid<br>the <u>KRA data privacy s</u><br>statement and policy.? * | es to enhance your browsing experience. To learn more about this and how we handle any data we collect from you, click on<br>tatement and cookies policy Click I understand will indicate that you have read and understood the provisions of the |
|                                                                                       | Details Of Upload Document                                                                                                    |
| -Upload Document                                                                      | · · · · · · · · · · · · · · · · · · ·                                                                                                    |
| Upload Supporting Doc                                                                 | ument for Registration* Browse No file selected.                                                                                                    |
| All file types are allowed                                                            | I. Allowed File Size:-5 MB                                                                                                    |
|                                                                                       |                                                                                                    |
|                                                                                       | <b>87 + 8</b> ?                                                                                                    |
|                                                                                       | Submit                                                                                                    |
|                                                                                       | Cancel                                                                                                    |

Submit: upon submission, there will be a pop up of confirmation of the registered email.

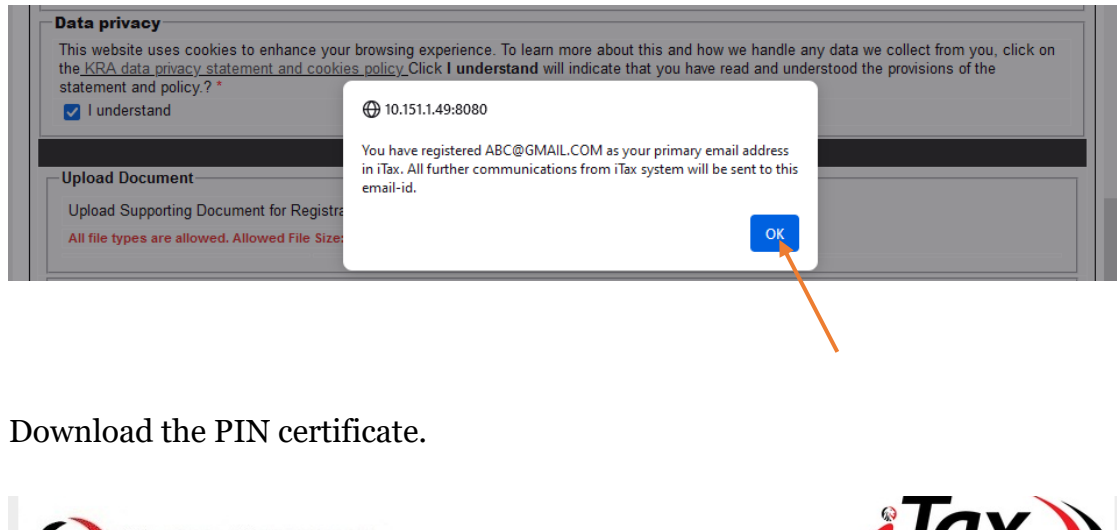

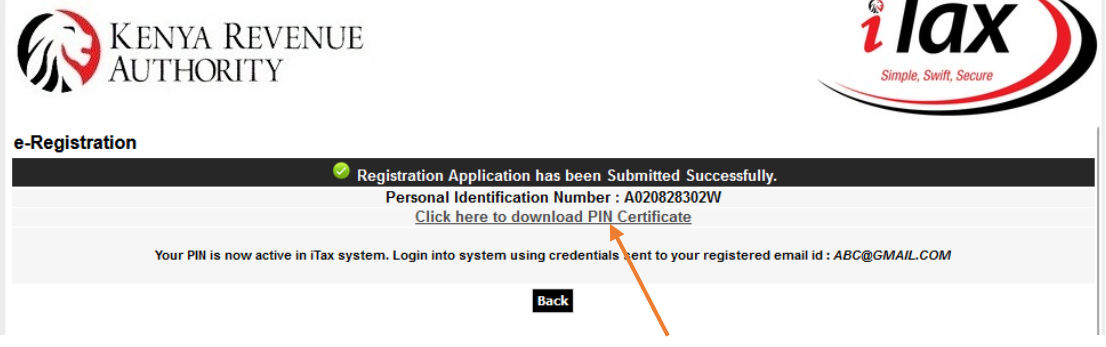

The PIN number will be a unique 11 character number starting with A and ending with a letter, found at the top right corner.

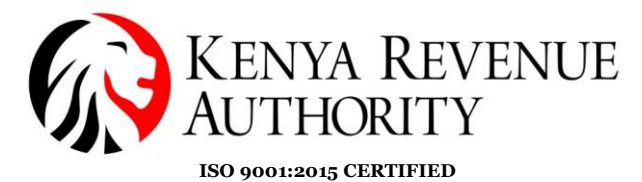

For General Tax Questions Contact KRA Call Centre Tel: +254 (020) 4999 999 Cell: +254(0711)099 999 Parella entre Oltre or to **PIN Certificate With No** KENYA REVENUE AUTHORITY Obligation @kra.g www.kra.go.ke 11/06/2024 Certificate Date : Personal Identification Numb This is to certify that taxpayer shown herein has been registered with Kenya Revenue Authority PIN NUMBER **Taxpayer Information Taxpayer Name** ABC@GMAIL.COM Email Address **Registered Address** 

| L.R. Number :          | Building: ABCD               |
|------------------------|------------------------------|
| Street/Road : Dagoreti | City/Town : NAIROBI          |
| County : Nairobi       | District : Dagoreti District |
| Tax Area : Dagoretti   | Station : West of Nairobi    |
| P. O. Box : 123        | Postal Code: 00100           |

### 2.0 Application for PIN – Non Kenyan Non-Resident (Diplomats)

To generate a PIN with No Obligation for a Non-Kenyan Non-Resident (Diplomats), kindly follow the steps below:

1. Go to the iTax portal, itax.kra.go.ke

2. On the home page, click on >> Register button under Do you want to apply for a PIN?

PUBLIC

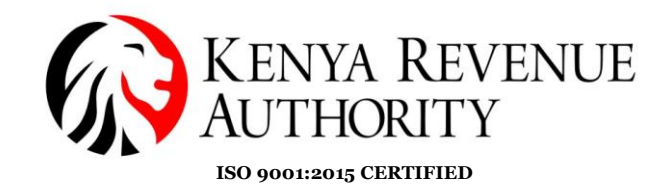

|                                 |                                                                                            |                                                        |                                                             | Simple, Swift, Secure                                                |
|---------------------------------|--------------------------------------------------------------------------------------------|--------------------------------------------------------|-------------------------------------------------------------|----------------------------------------------------------------------|
| Do you have a PIN?              | iTax Online eServio                                                                        | ces                                                    |                                                             |                                                                      |
| Enter PIN/User ID *             | PIN Checker                                                                                | TCC/Exemp<br>License Ch                                | otion/Excise<br>ecker                                       | WHT Checker                                                          |
| Continue                        | To verify PIN, Click Here                                                                  | To verify your T<br>compliance/Exe<br>Certificate/Exci | ax<br>emption<br>se                                         | To verify a Withholding<br>Certificate, Click Here                   |
|                                 | Status Checker                                                                             |                                                        | Agent Chec                                                  | ker                                                                  |
| Guidelines for PIN Registration | To consult status of your appli<br>Control Unit Checker<br>To verify Control Unit Serial N | ications, Click Here                                   | To verify Withol<br>Invoice Nun<br>To verify Contro<br>Here | ding Agent,Click Here<br>nber Checker<br>I Unit Invoice Number,Click |
|                                 |                                                                                            |                                                        |                                                             |                                                                      |

3. On the e-Registration page select Individual for Taxpayer type >> Select Online Form for Mode of Registration >> Select **Yes** for query Do you want to register for a PIN with no Obligation?

4. There will be a pop up message on the Obligation Information, click close >> Click next>> Click ok on the confirmation pop up message

| Welcome to iTax Online Service Area                  | Checkers   EAQs   Eorms   Re                                                                                                    | eport Problem   Contact.us   Online Help   iTax Video |
|------------------------------------------------------|----------------------------------------------------------------------------------------------------|-------------------------------------------------------|
| KENYA REVENU<br>AUTHORITY                            | JE                                                                                                    | i Tax<br>Simple, Swift, Secure                        |
|                                                      | Obligation Information                                                                                                    |                                                       |
| CHOME >>e-Registration                               | Kindly note that the PIN has no obligation. You will be required<br>to add the relevant tax obligation(s) where applicable as<br>guided by the relevant tax laws. |                                                       |
| Taxpaver Type*                                       | Close                                                                                                    |                                                       |
| Mode of Registration*                                |                                                                                                    |                                                       |
| Do you want to register for a PIN with no Obligation | ntion? *                                                                                                    |                                                       |
|                                                      | Back Next                                                                                                    |                                                       |

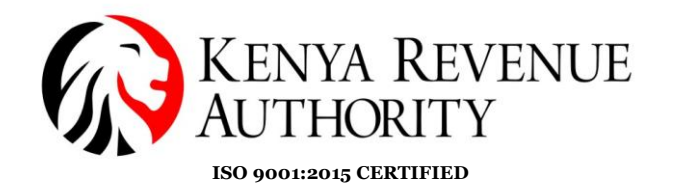

te to iTax Online Service Area itax.kra.go.ke says Kindly confirm you want to Register For PIN with No Obligation? KENYA REVE AUTHORITY Cancel ОК THOME >>e-Registration e-Registration Taxpayer Type Individual ¥ Mode of Registration\* Online Form ~ Do you want to register for a PIN with no Obligation? \* ● Yes () No Back Next

5. On the e-Registration for Pin with No Obligation page >>select citizenship Non-Kenyan Non-Resident

6. Capture the Diplomatic ID in the space provided.

| ome to iTax Online Service Are                                                             | ea                                                                                     | Checkers   FAQs   For                                      | ms   <u>Report Problem</u>   <u>Contact us</u>   <u>Online Help</u>   iTax \ |
|--------------------------------------------------------------------------------------------|----------------------------------------------------------------------------------------|------------------------------------------------------------|------------------------------------------------------------------------------|
| KENYA<br>AUTHOI                                                                            | Revenue<br>rity                                                                        |                                                            | Tax<br>Simple, Swift, Secure                                                 |
| HOME >>e Peristration fo                                                                   | or Pin With No Obligation                                                              |                                                            |                                                                              |
| elds marked with * are mandatory                                                           | or Fill With No Obligation                                                             |                                                            |                                                                              |
|                                                                                            |                                                                                        |                                                            |                                                                              |
| A_Basic_information                                                                        |                                                                                        |                                                            |                                                                              |
| Residential Details                                                                        | Sec                                                                                    | tion A : Basic Information                                 |                                                                              |
| Citizenship *                                                                              | <ul> <li>Kenyan</li> <li>Non Kenyan Resider</li> <li>Non Kenyan Non Resider</li> </ul> | it<br>sident                                               |                                                                              |
| Diplomat Id                                                                                |                                                                                        |                                                            |                                                                              |
| Employee's Profession                                                                      |                                                                                        |                                                            |                                                                              |
| Major Group *                                                                              | Select v                                                                               | 1                                                          |                                                                              |
| Major Group                                                                                | 30,000                                                                                 |                                                            |                                                                              |
| Sub Group *                                                                                | Select v                                                                               | Minor Group *                                              | Select v                                                                     |
| Sub Group *                                                                                | Select V                                                                               | Minor Group *                                              | Select v                                                                     |
| Sub Group * Individual Data First Name*                                                    | Select v                                                                               | Minor Group *                                              | Select v                                                                     |
| Sub Group * Individual Data First Name* Last Name*                                         | Select ~                                                                               | Minor Group * Middle Name Date of Birth*                   | Select >                                                                     |
| Sub Group * Individual Data First Name* Last Name* Sex*                                    | Select v                                                                               | Minor Group * Middle Name Date of Birth*                   | Select >                                                                     |
| Sub Group * Individual Data First Name* Last Name* Sex* Passport Details                   |                                                                                        | Minor Group * Middle Name Date of Birth*                   | Select >                                                                     |
| Sub Group * Individual Data First Name* Last Name* Sex* Passport Details Passport Number * |                                                                                        | Minor Group * Middle Name Date of Birth* Issuing Country * | Select >                                                                     |

6. Once selected other basic Information fields will be activated>> select Employee's Profession>> then Key in>> Individual Data>> Passport Details>> Principal Physical Address>> Reason For Application>> Click on I understand to consent to the Data privacy statement>> Upload Supporting Document for Registration>> Enter the One Time Password to verify the registered email>> then Click on submit

**PUBLIC** 

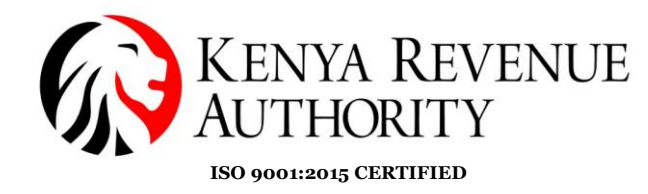

|                                                                                                    | Section A :                                                                                                    | Basic Information                                                                            |                                                                                |
|----------------------------------------------------------------------------------------------------|----------------------------------------------------------------------------------------------------|----------------------------------------------------------------------------------------------|--------------------------------------------------------------------------------|
| Residential Details                                                                                                    | C Kerner                                                                                                    |                                                                                              |                                                                                |
| Citizenship *                                                                                                    | <ul> <li>Non Kenyan Resident</li> <li>Non Kenyan Non Resident</li> </ul>                                                                                           |                                                                                              |                                                                                |
| Diplomat Id *                                                                                                    | 123456                                                                                                    |                                                                                              |                                                                                |
| Employee's Profession                                                                                                    |                                                                                                    |                                                                                              |                                                                                |
| Major Group *                                                                                                    | 12-Professionals V                                                                                                    |                                                                                              |                                                                                |
| Sub Group *                                                                                                    | 131-Process control V                                                                                                    | Minor Group *                                                                                | 1314-Petroleum and ✓                                                           |
| Individual Data                                                                                                    |                                                                                                    |                                                                                              |                                                                                |
| First Name*                                                                                                    | MARTIN                                                                                                    | Middle Name                                                                                  | PETER                                                                          |
| Last Name*                                                                                                    | WALLIAM                                                                                                    | Date of Birth*                                                                               | 15/06/1992                                                                     |
| Sex*                                                                                                    | Male O Female                                                                                                    |                                                                                              |                                                                                |
| Passport Details                                                                                                    |                                                                                                    |                                                                                              |                                                                                |
| Passport Number *                                                                                                    | A123456789                                                                                                    | Issuing Country *                                                                            | NEW ZEALAND V                                                                  |
| Issue Date *                                                                                                    | 11/06/2024                                                                                                    | Date of Expiry *                                                                             | 11/06/2029                                                                     |
| Principal Physical Address                                                                                                    |                                                                                                    |                                                                                              |                                                                                |
| Address Line1*                                                                                                    | VIEW<br>Masterum characters, 100)<br>Yhu have 80 characters left.                                                                                                  | Address Line2                                                                                | Maximum sharastam. 1920<br>You have 100 characters left.                       |
| Address Line3                                                                                                    | Maximum characteris: 100)                                                                                                    | Country *                                                                                    | NEW ZEALAND                                                                    |
|                                                                                                    | You have 100 characters left.                                                                                                    |                                                                                              |                                                                                |
| Principal Contact Details                                                                                                    |                                                                                                    |                                                                                              |                                                                                |
| Telephone Number                                                                                                    |                                                                                                    | Mobile Number (1)*                                                                           | 0712000000                                                                     |
| Mobile Number (2)                                                                                                    |                                                                                                    | Mobile Number (3)                                                                            |                                                                                |
| Main Email Address *<br>One Time Password *                                                                                                    | 1234                                                                                                    | Secondary Email Address                                                                      |                                                                                |
|                                                                                                    |                                                                                                    |                                                                                              |                                                                                |
| Reason *                                                                                                    | Applicant is a<br>UN official<br>(Maximum characters: 400)<br>You have 400 characters left.                                                                        |                                                                                              |                                                                                |
| Data privacy                                                                                                    |                                                                                                    |                                                                                              |                                                                                |
| This website uses cockles to -<br>the XRA data physics patients<br>statement and policy? *<br>I understand<br>Upload Document<br>Upload Supporting Document<br>All file types are allowed. Allowe | enhance your browsing experience. To lea<br>nt and cookies, colory, Olick I understand<br>Details Off<br>It for Registration" Choose File Docur<br>d File Soc-3 MB | m more about this and how we have<br>will indicate that you have read and<br>upload Document | ndle any data we collect from you, click o<br>understood the provisions of the |

For Non- Residents, the application is subject to approval by authorised staff to whom your application will be automatically assigned.

**Note:** Following an approval, an email will be sent by the system with the PIN details. Upon a rejection, remarks entered by the processing officer will be automatically sent to the applicant's registered email.

# END